1. Log ind på borger.dk og tryk på Digital Post

Gem og luk kladde 👘 Slet kladde

Kriminalforsorgen X

Q Søg efter kategori

Send Modtager

Kategori

Dit emne Din besked

3 型 I≣ ~ I≣ ~

| borger.dk                                                | Digital Post<br>Mit Overbilik Menu                        |
|----------------------------------------------------------|-----------------------------------------------------------|
| 2. Tryk på knappen <i>skriv ny besked</i> i venstre side | 3. Søg efter kriminalforsorgen i modtagerfeltet           |
| Skriv ny besked                                          | ← Tilbage<br>Skriv ny besked<br>I Sen @ Gem og luk kladde |
| Indbakke                                                 | Notitager Q. Kriminalforsorgen X. Valg myndighed X.       |
| Kladder                                                  | Dinbesked                                                 |
| Sendt post                                               |                                                           |
| Slettet post                                             | B U m v m v                                               |
| 4. Tryk på knappen <i>Vælg kategori</i><br>← Tilbage     | Vedhæft flier Send                                        |
| Skriv ny besked                                          |                                                           |

Vælg kategori

Automatisk gemt som kladde kl. 09.02

## 5. Vælg den ønskede kategori, og derefter modtager. Nedenstående er et eksempel for at vælge Enner Mark Fængsel

| Vælg k | categori                                              |                                                  |                                             | Luk | "Vælg kategori                                          |          |                                    |    |                                     | Luk |
|--------|-------------------------------------------------------|--------------------------------------------------|---------------------------------------------|-----|---------------------------------------------------------|----------|------------------------------------|----|-------------------------------------|-----|
|        | Arresthuse Direktoratet for Fængsler                  |                                                  |                                             |     | ← <u>Tilbage</u>                                        | orsorgen |                                    |    |                                     |     |
|        |                                                       | Direktoratet for<br>Kriminalforsorgen            | -                                           |     | Fængsler<br>Enner Mark Fø<br>Generelt                   | ængsel   | Herstedvester Fængs<br>Generelt    | el | <b>Horserød Fængsel</b><br>Generelt |     |
|        | Institutioner<br>Institutioner i<br>Kriminalforsorgen | <b>KiF-afdelinger</b><br>Beskrivelse findes ikke | Koncern Uddannelse<br>Koncern Uddannelse    |     |                                                         | O        |                                    | 0  | ٥                                   |     |
|        | ٥                                                     | 0                                                | ٥                                           |     | <b>Inst. for Trans</b><br><b>bevogtning</b><br>Generelt | sport og | <b>Jyderup Fængsel</b><br>Generelt |    | Kragskovhede Fængsel<br>Generelt    |     |
|        | Lon ADM-Fælles<br>Generelt                            | Områdekontorer<br>Beskrivelse findes ikke        | SmartPost<br>KMD Workzone SmartPost<br>PROD |     |                                                         | ٥        |                                    | 0  | O                                   |     |
|        | ø                                                     | 0                                                | ø                                           |     | Møgelkær Fær<br>Generelt                                | ngsel    | Nr. Snede Fængsel<br>Generelt      |    | Nyborg Fængsel<br>Generelt          |     |
|        | Sundhedsnostkasser                                    | Udslusningsfængsler                              | Ungekriminalforsorgen                       |     |                                                         |          |                                    |    |                                     |     |